### Live Attendance - How to Reserve a Spot

End Time Message Tabernacle will be using an online booking tool in order to allow you to choose the service that works best for you and your family. Follow these instructions to reserve your spot.

When reserving your spot, please follow these guidelines, in order to make it fair to all our brothers and sisters.

- Services will open for online booking in advance. There will be a maximum number of spots available and reservations will be 'first-come, first-served'.
- Please reserve a spot only once every 8 services per person. This will ensure everyone in our congregation gets an opportunity to attend.
- If there are open spots on the day of a service, these can be reserved by anyone (even if you've attended recently).
- If you have family members that are unable to book for themselves, please consider booking for them.
- If you have reserved a spot and are unable to attend, or you start to experience symptoms before the service, please cancel your reservation.
- Deacons will be confirming attendees have reserved spots. If you have not reserved a spot, then unfortunately you will not be able to attend the service.
- For assistance reserving or cancelling spots, please contact Jared at:
  - Phone: 780.975.7164
  - Email: <u>etm.deacons@gmail.com</u>:

#### How to Reserve a Spot

- 1. Go to https://www.etmtab.com/service-bookings.
- 2. Select a Service.

| 20 Wed | 7:30pm - 9:30pm | Test Service -May 20, 2020 pm                           |
|--------|-----------------|---------------------------------------------------------|
| 24 Sun | 10am - 12:30pm  | End Time Message Tabernacle Sunday Morning May 24, 2020 |
|        | 6pm - 8:30pm    | End Time Message Tabernacle Sunday Morning May 24, 2020 |
|        |                 |                                                         |
|        |                 |                                                         |

# End Time Message Tabernacle

3. Press 'Select'. The number of available spots will be indicated (yellow box). If the Blue Button says 'Unavailable', then the service is not yet open for booking..

| est Service -May 20, 2020 pm                                                           | View details    |
|----------------------------------------------------------------------------------------|-----------------|
| 菌 Wednesday, 20 May '20 7:30pm - 9:30pm                                                |                 |
| End Time Message Taberna Ie, 9200 156 St NW, Edmonton, <i>i</i> S3 37 spaces available | AB, T5R 1Z1     |
| NFORMATION                                                                             | ^               |
| Details                                                                                |                 |
| Church Service                                                                         |                 |
| Instructions                                                                           |                 |
| Please only book yourself for every 8th service                                        |                 |
| TICKETS                                                                                |                 |
| General                                                                                | Select          |
| C\$0.00 FREE                                                                           |                 |
| 37 available                                                                           |                 |
|                                                                                        |                 |
|                                                                                        | View selections |

4. Choose number of spots, and press 'View Selections.

| General      | - 3 +           |
|--------------|-----------------|
| C\$0.00 FREE |                 |
| 37 available |                 |
|              |                 |
|              |                 |
|              | View selections |

5. Press 'Book Now'.

| st Service -May 20, 2020 pm     |     |           |
|---------------------------------|-----|-----------|
| Wed, 20 May '20 7:30pm - 9:30pm |     |           |
| General                         | × 3 | $\otimes$ |
|                                 |     |           |
|                                 |     | _         |
| alect more                      | E   | Book now  |

## End Time Message Tabernacle

6. Enter your Email

| Booker details |                    |                                                      |     |
|----------------|--------------------|------------------------------------------------------|-----|
| 2              | Your email address |                                                      | _   |
|                |                    | Enter your own email if booking on behalf of others. |     |
|                |                    | Continue                                             | - 1 |

7. Enter Names for all Attendees. Emails are optional.

| IST ATTENDEE |                |            |        | Remove attendee |
|--------------|----------------|------------|--------|-----------------|
|              |                | First name | Sumame |                 |
|              | * Full name    | John       | Doe    |                 |
|              | Attendee email |            |        |                 |
|              |                |            |        |                 |
| ND ATTENDEE  |                |            |        | Remove attendee |
|              |                | First name | Sumame |                 |
|              | * Full name    | Jane       | Doe    |                 |
|              | Attendee email |            |        |                 |
|              |                |            |        |                 |
| IRD ATTENDEE |                |            |        | Remove attendee |
|              |                | First name | Sumame |                 |
|              | * Full name    | Jack       | Doel   |                 |
|              | Attendee email |            |        |                 |
|              |                |            |        |                 |
|              |                |            |        |                 |
|              |                | Continue   |        |                 |
|              |                | Continue   |        |                 |

8. Your Booking is Complete! You will receive a confirmation email.

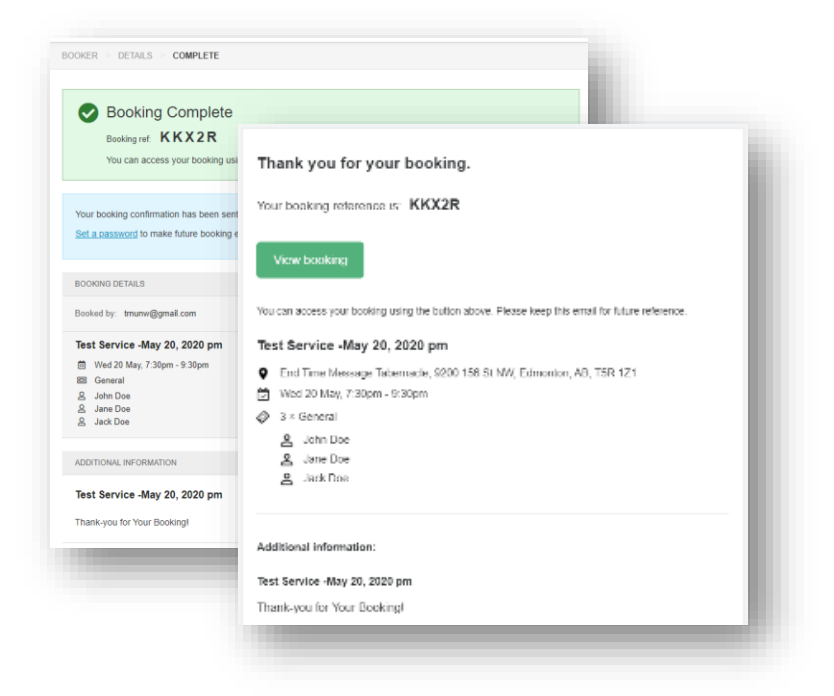

### How to Cancel a Reservation

1. Open the Confirmation Email and Click "View Booking'.

| Thank you for your booking.                                                                                                    |                                                                    |  |  |  |     |
|----------------------------------------------------------------------------------------------------|--------------------------------------------------------------------|--|--|--|-----|
| Your booking reference is: KKX2P<br>Wew booking<br>You can access your booking using the button above. Please keep this email for future reference. |                                                                    |  |  |  |     |
|                                                                                                    |                                                                    |  |  |  | Tes |
| Ŷ                                                                                                    | End Time Message Tabernacle, 9200 156 St NW, Edmonton, AB, T5R 1Z1 |  |  |  |     |
| V                                                                                                    | Wed 20 May, 7:30pm - 9:30pm                                        |  |  |  |     |
| Ø                                                                                                    | 3 × General                                                        |  |  |  |     |
|                                                                                                    | 오 John Doe                                                         |  |  |  |     |
|                                                                                                    | 온 Jane Doe                                                         |  |  |  |     |
|                                                                                                    | 2 Jack Doe                                                         |  |  |  |     |
| Add                                                                                                    | tional information:                                                |  |  |  |     |
|                                                                                                    | Service -May 20, 2020 pm                                           |  |  |  |     |
| Test                                                                                                    |                                                                    |  |  |  |     |

2. Click 'Ticket Options'

| Ref: KKX2R<br>Status: COMPLETE – Sun 17<br>Booked by: trnurw@gmail.com | May 1:40pm |                |
|------------------------------------------------------------------------|------------|----------------|
| Altendee details                                                       |            |                |
| ≗ John Doe tmunw@gmail.com                                             |            |                |
| 8 Jane Doe                                                             |            |                |
| & Jack Doe                                                             |            |                |
| Test Service -May 20, 2020 pm                                          |            |                |
| Wied, 20 May 7:30pm - 9:30pm                                           |            |                |
| III 3 × General                                                        |            | Ticket options |
| ≗ John Doe tmunw@gmail.com                                             |            |                |
| & Jane Doe                                                             |            |                |
|                                                                        |            |                |

3. Click Cancel Ticket, then Click 'OK'. You will receive an email confirming the cancellation.

| 🛗 Wed, 20 May 7:30pm - 9:30pm |                                                                                                    |
|-------------------------------|----------------------------------------------------------------------------------------------------|
| 🗟 General — John Doe          | my.bookwhen.com says                                                                                                    |
| Cancel ticket                 | The ticket will be cancelled and the booker and attendee will be                                                                                                    |
| 🕫 General — Jane Doe          | notified of the change to booking. Ticket cancellations cannot be                                                                                                    |
| Cancel ticket                 | undone. Are you sure you was this ticket:                                                                                                    |
| 🖅 General — Jack Doe          | OK Cancel                                                                                                    |
| Cancel ticket                 |                                                                                                    |
|                               | Close adit                                                                                                    |
|                               | <ul> <li>Wed, 20 May 7:30pm - 9:30pm</li> <li>General — John Doe</li> <li>Cancel ticket</li> <li>General — Jane Doe</li> <li>Cancel ticket</li> <li>General — Jack Doe</li> <li>Cancel ticket</li> </ul> |